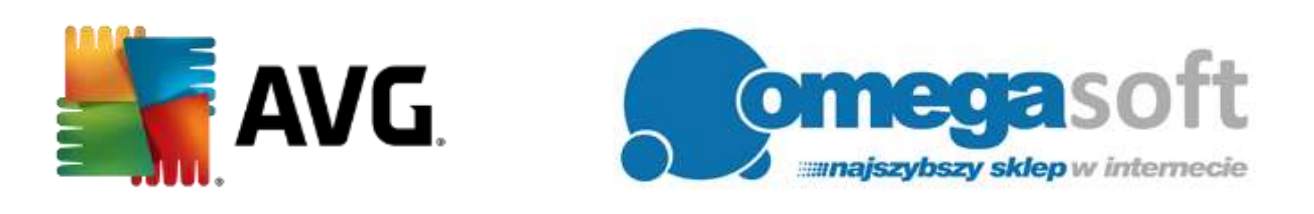

## INSTRUKCJA INSTALACJI PRODUKTU AVG INTERNET SECURITY

## Poniższa instrukcja pozwala na szybką i sprawną instalację produktu AVG Internet Security. Jeśli będą Państwo postępować zgodnie z zaleceniami, cały proces nie powinien sprawić żadnych trudności.

1. Proszę pobrać program klikając w poniższy link i zapisać plik instalacyjny programu na dysku.

AVG Internet Security 2017: http://pobierz-omegasoft.pl/software/AVG\_Internet\_Security\_2017.exe

2. Po zakończeniu pobierania, proszę odnaleźć plik na dysku twardym i go uruchomić. *Uruchomiony plik instalacyjny pobierze składniki instalacyjne programu.* 

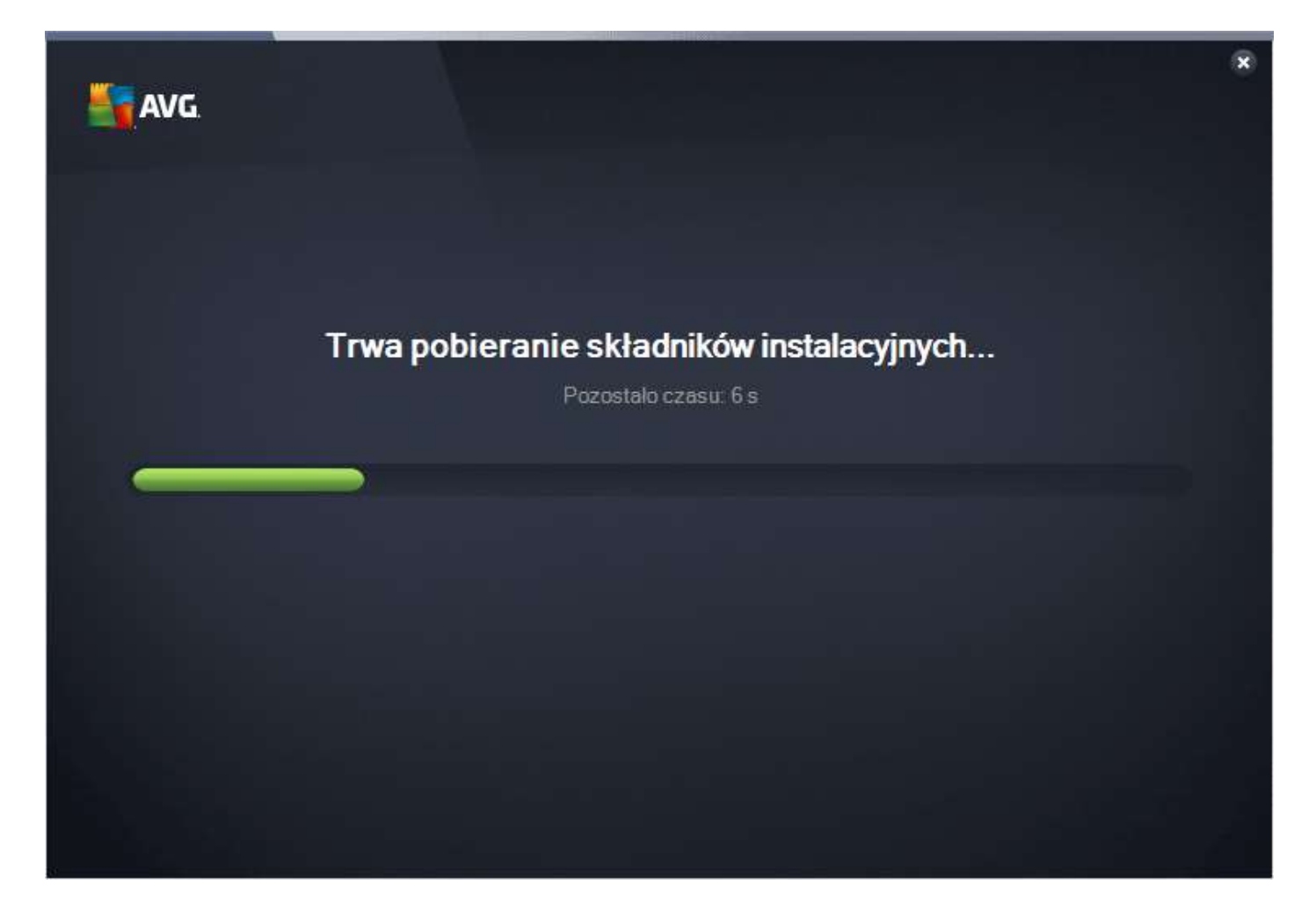

### 3. W głównym oknie programu instalacyjnego proszę wybrać język polski i kliknąć "Kontynuuj".

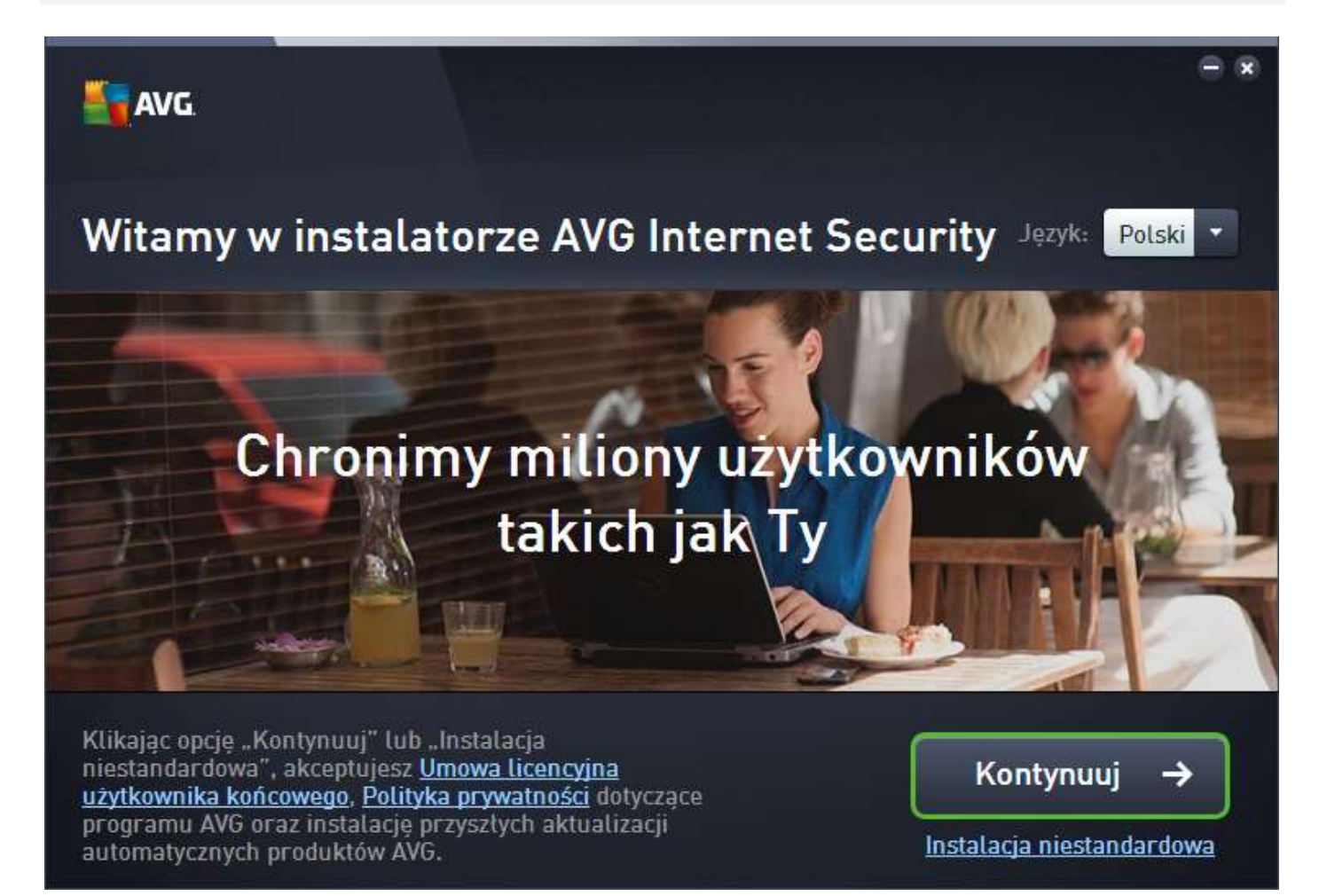

4. Proszę wprowadzić zakupiony numer licencyjny w odpowiednie pole i kliknąć "Zainstaluj teraz".

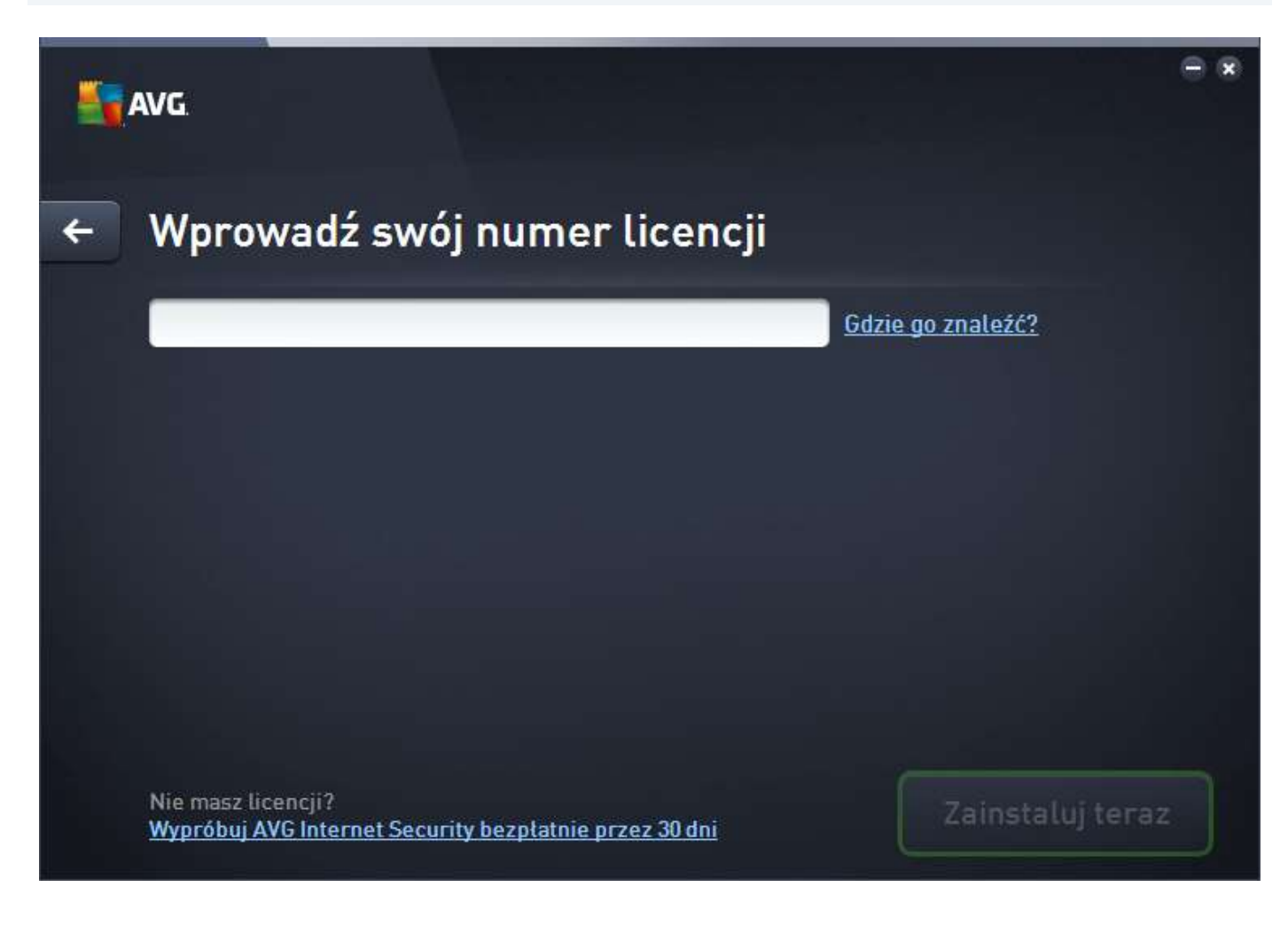

5. Proszę wyrazić zgodę na wprowadzenie zmian na komputerze klikając "Tak".

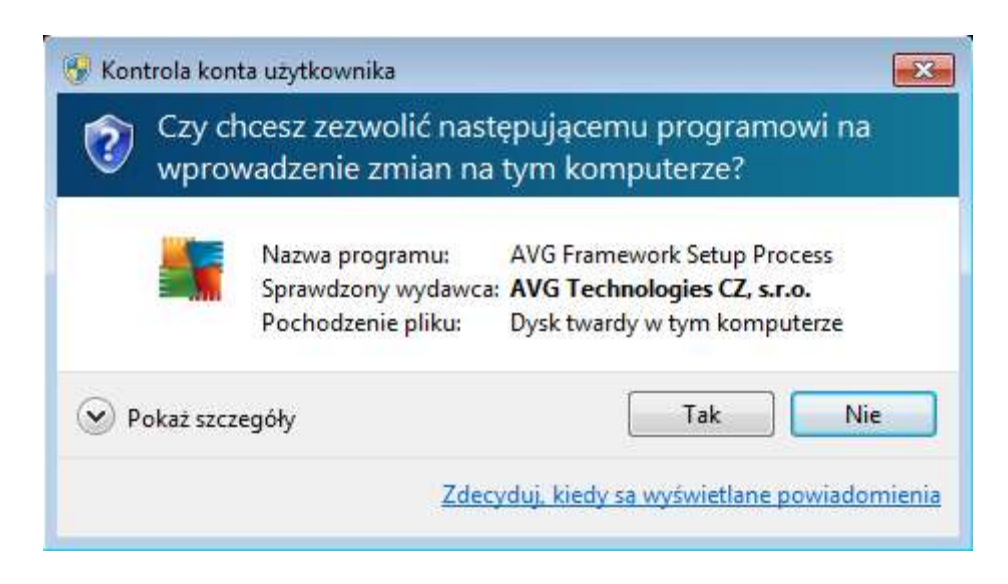

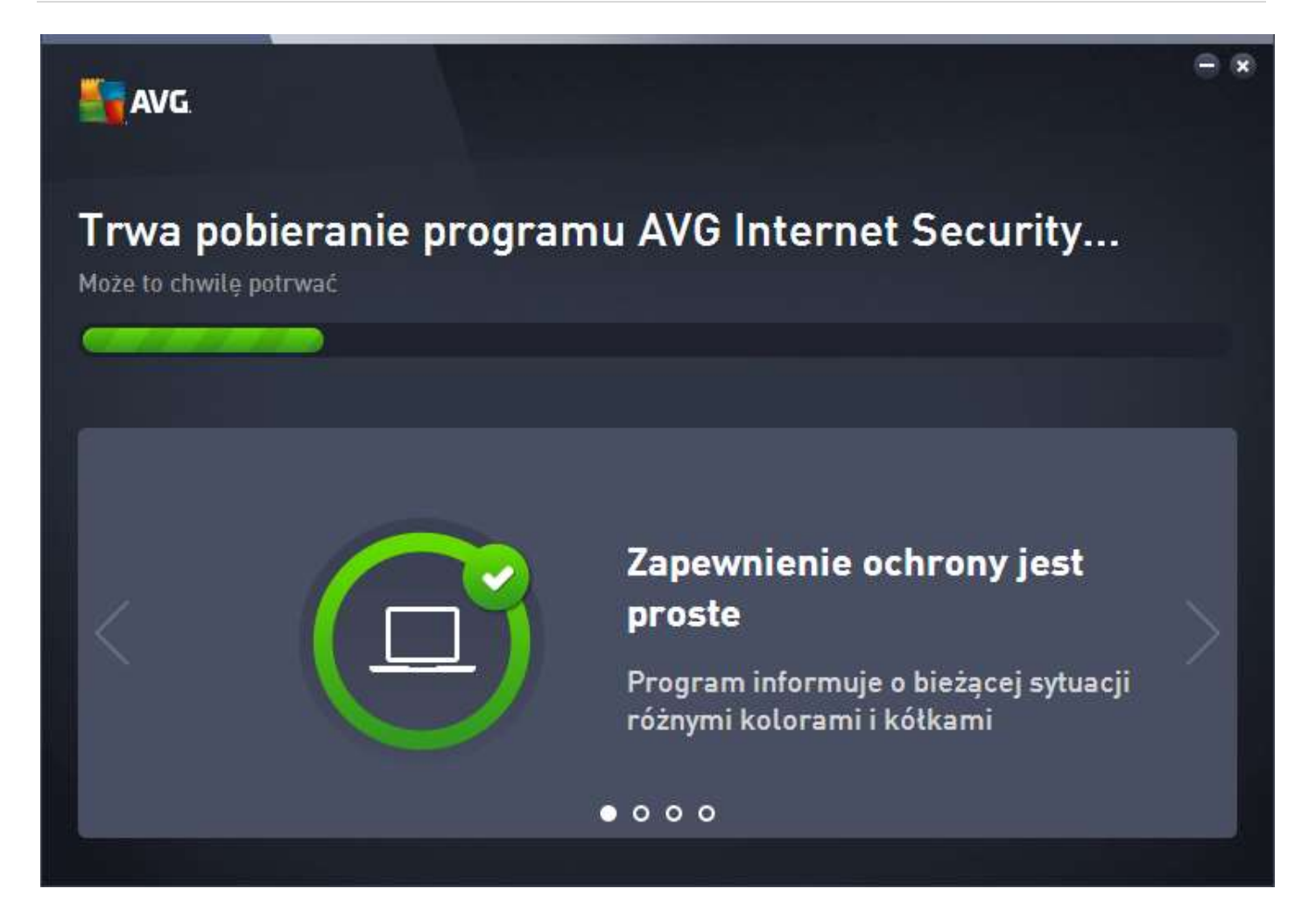

6. Gdy program skończy się instalować proszę kliknąć "Zakończ" w celu uruchomienia głównego okna programu.

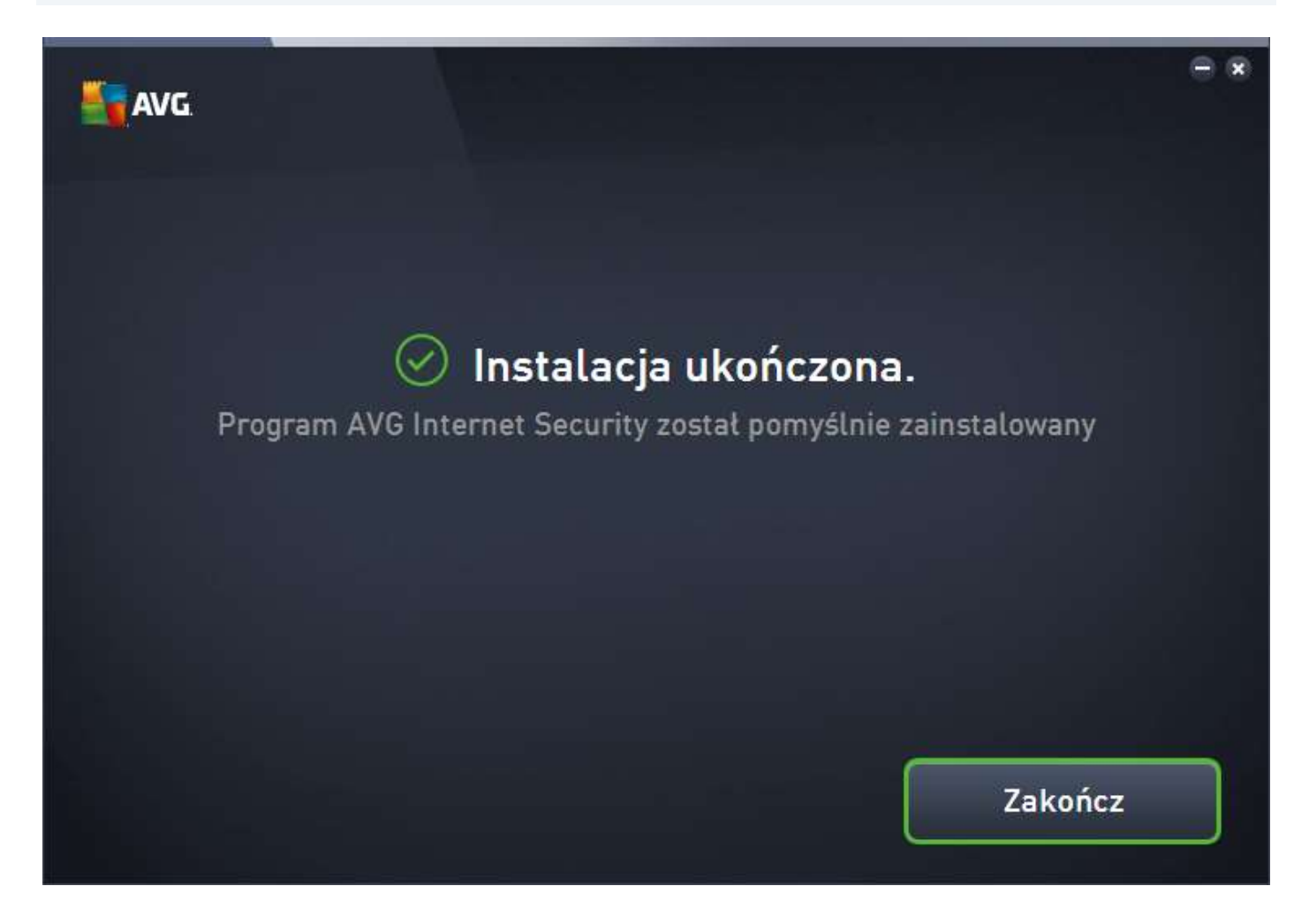

7. Nastąpi automatyczne aktualizowanie bazy wirusów. Po zaktualizowaniu wymagany jest restart komputera w celu uaktywnienia zapory.

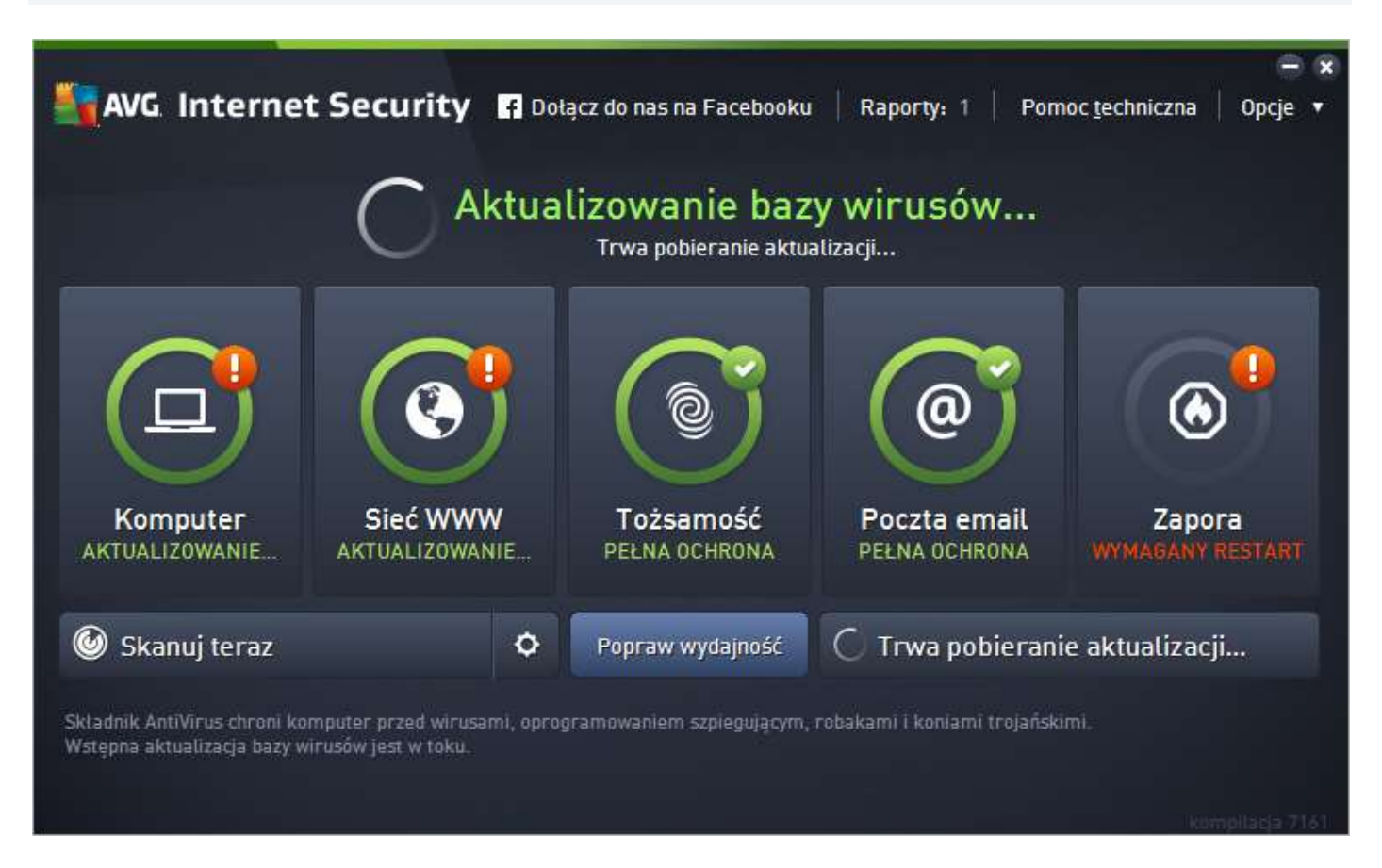

#### 8. Po aktualizacji bazy wirusów w celu aktywowania zapory proszę uruchomić ponownie komputer.

# -- Pamiętaj! Rejestrację numeru licencyjnego należy wykonać w ciągu 30 dni od instalacji programu --

- 1. Proszę otworzyć link w przeglądarce: http://www.avg.pl/rejestracja
- 2. W polu "**Wprowadź otrzymany numer licencyjny lub numer handlowy**" proszę wprowadzić numer licencyjny otrzymany w wiadomości z dostawą, a następnie kliknąć "**Kontynuuj**"
- 3. Na kolejnej stronie proszę podać niezbędne informacje (pola oznaczone kolorem czerwonym) i nacisnąć "**Kontynuuj**"
- 4. Po wykonaniu tych czynności wyświetli się kod aktywacyjny, który należy skopiować.
- 5. Następnie w oknie programu AVG wybrać należy "**Opcje**", następnie "**Aktywuj**" i wkleić otrzymany kod.
- 6. Aby sprawdzić czy licencja przedłużyła się prawidłowo, proszę kliknąć "**Opcje**", potem "**Informacje o AVG**", a następnie "**Licencja i Pomoc techniczna**".

Jeśli pojawią się problemy lub pytania, prosimy o kontakt z pomocą techniczną AVG lub z nami.

| Pomoc techniczna AVG                                                                                                    | Kontakt do nas                                                                                         |
|----------------------------------------------------------------------------------------------------|----------------------------------------------------------------------------------------------------|
| Przedsiębiorstwo Informatyczne CORE<br>ul. Wolności 109a<br>41-500 Chorzów<br>pomoc@avg.pl<br>Tel. 32 246-94-96 (w godzinach 9 - 17)<br>Tel. kom. 662 23 90 23 (codziennie w<br>godz. 8 - 20)<br>Gadu-Gadu: 3177072 | Omegasoft s.c.<br>tel.: +48 32 220 35 21<br>infolinia: 801 011 033<br>email: <u>biuro@omegasoft.pl</u> |

Kopiowanie, rozpowszechnianie oraz wykorzystywanie instrukcji w celach zarobkowych bez zgody Omegasoft s.c. JEST ZABRONIONE. Czyny te stanowią naruszenie przepisów ustawy o prawie autorskim i prawach pokrewnych (Dz. U. 1994 Nr 24 poz. 83) i podlegają odpowiedzialności cywilnej i karnej.